# MetaMoJi ClassRoom ユーザー登録・年度更新ガイド [従来方式]

第2版

本書では、管理者向けに、MetaMoJi ClassRoom でユーザー登録や 年度更新を実施する手順を説明しています。管理者ガイドと合わせ てご覧ください。

2021年3月16日

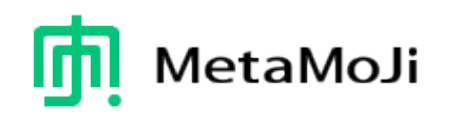

概要

MetaMoJi ClassRoomの導入時や年度が変わるときは、管理者が新しい クラスやユーザーの準備をします。

新年度の準備を整えてから新年度への切り替えを行い、ログインのためのアカウント情報をユーザーに配布します。

既存のユーザーのアカウント情報(ユーザー名やパスワード)は変わりま せんが、年度の切り替えに伴って所属するクラスが変わっていきます。 切り替え前の年度は過去の年度となりますが、いつでも学習内容を振り 返ることができます。

| 田中武史           |          |                     | (I)  | + = 🔋 🛛   |
|----------------|----------|---------------------|------|-----------|
| ▶ マイボックス       | 過去のクラスボッ | ・クス > 2015年度 > 4年1組 |      | ノート数:28   |
| ▶              |          |                     |      | 参加者    編集 |
| ▶ □ 共有ボックス     |          |                     |      |           |
| ▼ □ 過去のクラスポックス |          |                     |      |           |
| ▼ □ 2015年度     | その他      | **                  | 抽彩   | 管理        |
| ▶ 4年1組         | 13/-ト    | 1ノート                | 0/-ト | 1ノート      |
|                |          |                     |      |           |

### ユーザー登録・年度更新の実施手順

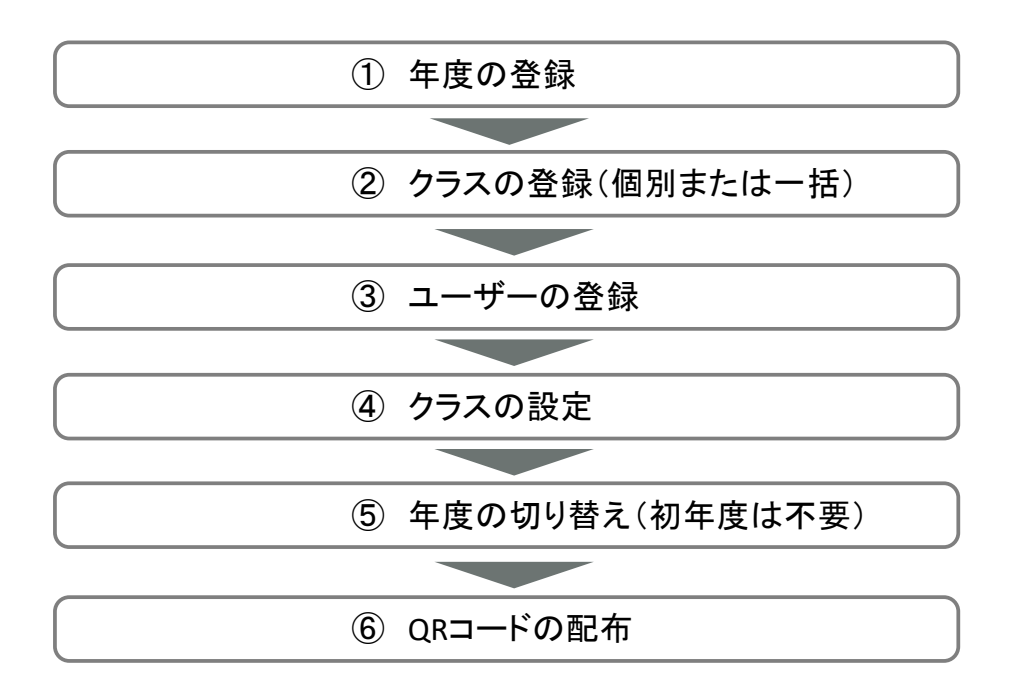

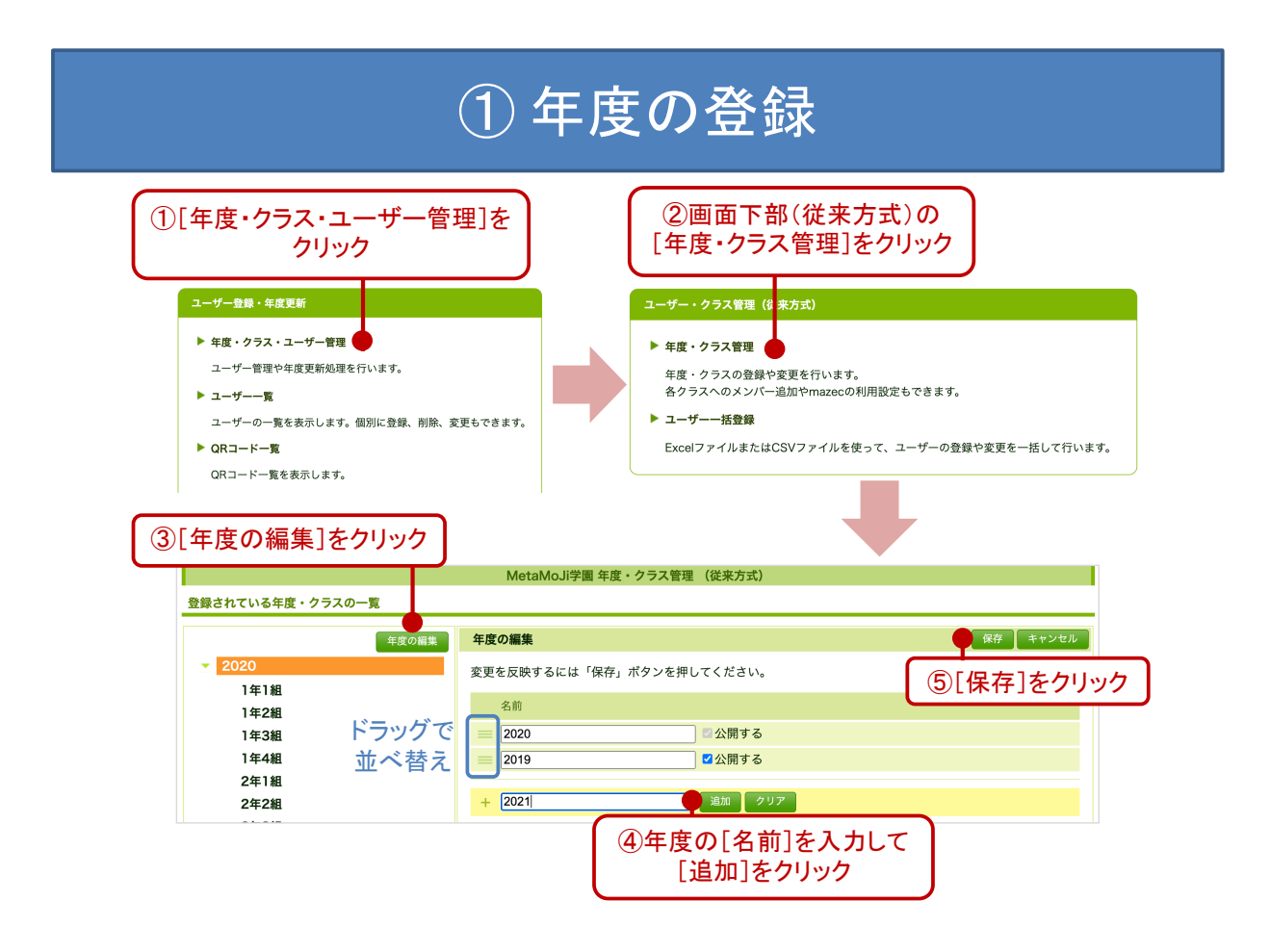

### ② クラスの登録(個別の場合)

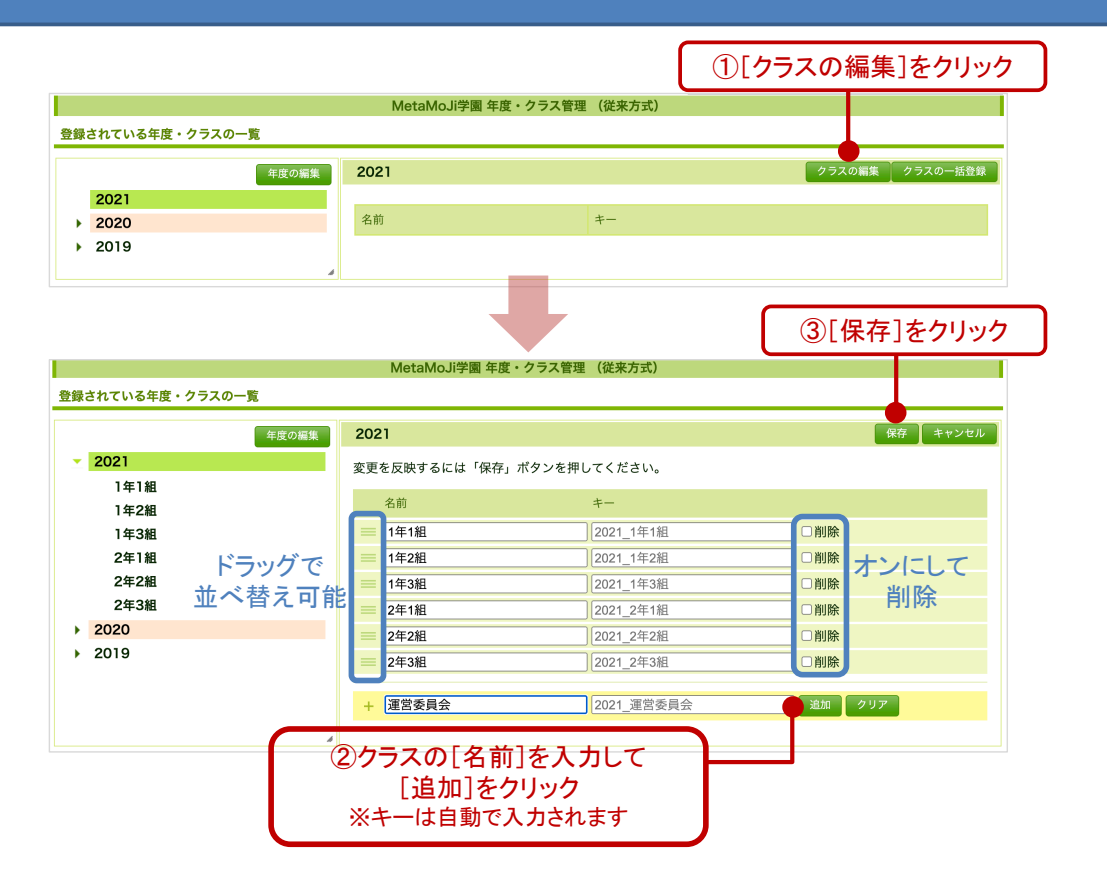

# ② クラスの登録(一括の場合)

## <u>1 Excel形式ファイルのダウンロード</u>\_\_\_\_\_

|                                                |                     | ①[クラスの一括登録]をクリック |
|------------------------------------------------|---------------------|------------------|
|                                                | MetaMoJi学園 年度・クラス管理 | (従来方式)           |
| 登録されている年度・クラスの一覧                               |                     |                  |
| 年度の編集                                          | 2021                | クラスの編集 クラスの一括登録  |
| 2021                                           |                     |                  |
| ▶ 2020                                         | 名前                  | <del>-</del>     |
| ▶ 2019                                         |                     |                  |
| ようこそ MetaMoJi学園 admin 様                        | クラスの一括登録(従来方言       | ()               |
| CSVファイルまたはExcel形式のファイルを使って、<br>(1) ファイルをダウンロード | クラスの登録、削除、変更を行います。  |                  |
| <b>対象年度</b><br>2021 ▼ CSV形式ダウンロード Exceli形      | 式ダウンロード             |                  |
| ②[対象年度<br>[Excel形式ダウンN                         | 三]を指定し<br>コード]をクリック |                  |

#### <u>2 Excel形式ファイルの編集</u>

|      | 〕[ CID ]は<br>聖にしておく | <ul><li>②クラスの<br/>表示名を<br/>入力する</li></ul> | ③クラスの<br>(年度_クラ | キーを入力する<br>ラスの表示名) |
|------|---------------------|-------------------------------------------|-----------------|--------------------|
|      | A                   | B                                         | c c             | D E                |
| 1 CI | )                   | Class Name                                | Class ID        | Deleted            |
| 2    |                     | 5年1組                                      | 2017_5年1組       |                    |
| 3    |                     | 5年 <b>2</b> 組                             | 2017_5年2組       |                    |
| 4    |                     | 5年3組                                      | 2017_5年3組       |                    |
| 5    |                     | 4年1組                                      | 2017_4年1組       |                    |
| 6    |                     | <b>4年2</b> 組                              | 2017_4年2組       |                    |
| 7    |                     | 4年3組                                      | 2017_4年3組       |                    |
| 8    |                     | 3年1組                                      | 2017_3年1組       |                    |
| 9    |                     | 3年2組                                      | 2017_3年2組       |                    |
| 10   |                     | 3年3組                                      | 2017_3年3組       |                    |
| 11   |                     | 3年4組                                      | 2017_3年4組       |                    |
| 12   |                     |                                           |                 |                    |

### <u>3 Excel形式ファイルのアップロード</u>

| ようこそ Met                                             | aMoJi学園 admin 様                                                |  |
|------------------------------------------------------|----------------------------------------------------------------|--|
| CSVファイルま                                             | たはExcel形式のファイルを使って、クラスの登録、削除、変更を行います。                          |  |
| (1) ファイ                                              | ルをダウンロード                                                       |  |
|                                                      |                                                                |  |
| 対象年度<br>2021 ✔                                       | CSV形式ダウンロード Excel形式ダウンロード                                      |  |
| (2) ファイ                                              | して編集                                                           |  |
| ファイルの先頭                                              | 1 行は見出し列です。                                                    |  |
| 各列の意味は以                                              | 下の通りです。                                                        |  |
| CID                                                  | クラス情報の編集時のみ、内部IDを指定します。このカラムが空の場合、新規クラスとして登録を行います。             |  |
| Class Name                                           | クラスの表示名を指定します。(例:1年1組)                                         |  |
| Class ID                                             | クラスのキーを指定します。 (例:2017_1年1組)                                    |  |
| Deleted                                              | クラスを削除する場合は、1(半角)を指定します。<br>クラスを削除すると、クラスボックスと中のノートもすべて削除されます。 |  |
| (3) ファイ                                              | ルのアップロード                                                       |  |
| <b>対象年度</b><br>2021 ▼ ファイルを選択 選択されていません アップロード       |                                                                |  |
| ①[対象年度]で新年度を指定し<br>Excel形式ファイルを選択して<br>[アップロード]をクリック |                                                                |  |

| <b>ے (3</b> )                                                                                                    | ーザーの登録                                                                                                    |
|----------------------------------------------------------------------------------------------------|----------------------------------------------------------------------------------------------------|
| Excel形式ファイルのダ     ①画面右上部[管理者メニュー]の     [ユーザー・クラス管理]をクリック <sup> </sup>                                                  | <ul> <li>ウンロード</li> <li>②画面下部(従来方式)の<br/>ユーザーー括登録]をクリック</li> <li>・ 0 健来方式はこちらし</li> <li>・ 1 年で・クラス管理</li> <li>・ 4 度・クラスの登録・変更を行います。</li></ul> |
| ようこそ MetaMoJi学園 admin 様<br>CSVファイルまたはExcel形式のファイルを使って、ユーザーの登録、計<br>詳しくは、管理者メニュー「ダウンロード/リンク」から管理者ガイド<br>(1) ファイルをダウンロード | ユーザーの一括登録 (従来形式)                                                                                                    |

#### <u>2 Excel形式ファイルの編集</u>

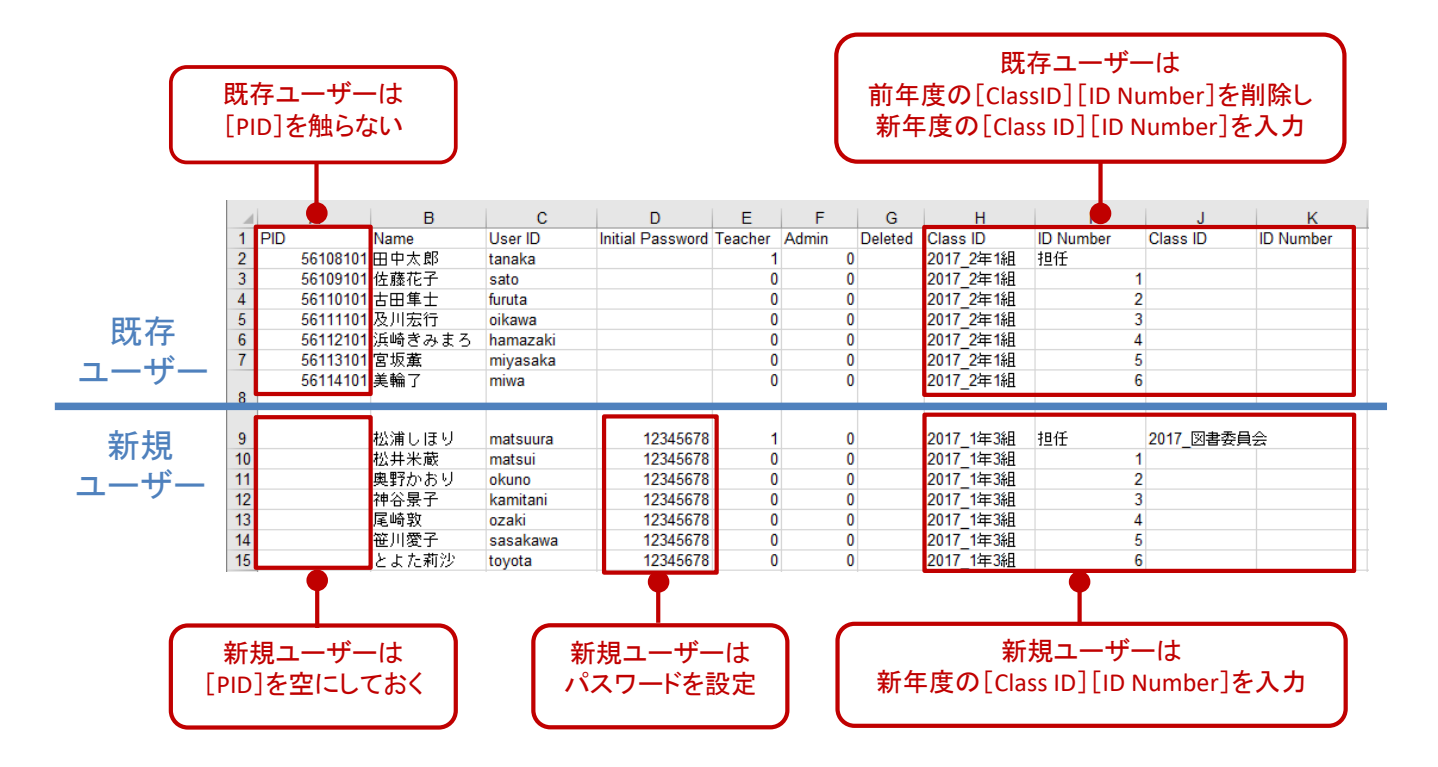

#### <u>3 Excel形式ファイルのアップロード</u>

|                     | ユーザーの一括登録 (従来方式)                                                                                                    |  |
|---------------------|----------------------------------------------------------------------------------------------------|--|
| ようこそ M              | etaMoJi学園 admin 様                                                                                                    |  |
| CSVファイル<br>詳しくは、管   | またはExcel形式のファイルを使って、ユーザーの登録、削除、変更を行います。<br>理者メニュー[ダウンロード/リンク]から管理者ガイドをご覧ください。                                                                                                   |  |
| (1) ファ              | イルをダウンロード                                                                                                    |  |
| 対象年度<br>2021 ~      | CSV形式ダウンロード Excel形式ダウンロード                                                                                                    |  |
| (2) ファ              | イルを編集                                                                                                    |  |
| ファイルの先<br>各列の意味は    | 頭1行は見出し列です。<br>以下の通りです。                                                                                                    |  |
| PID                 | 新規ユーザーを登録する場合は何も入力しません。                                                                                                    |  |
| Name                | 名前(表示名)を指定します。                                                                                                    |  |
| User ID             | ログイン時に使用するユーザーIDです。                                                                                                    |  |
| Initial<br>Password | ユーザーの初期パスワードです(8文字以上に設定します)。                                                                                                    |  |
| Teacher             | 先生にする場合は1(半角)を指定します。                                                                                                    |  |
| Admin               | 管理者権限を付与する場合は1(半角)を指定します。                                                                                                    |  |
| Deleted             | ユーザーを削除する場合に、そのユーザーがオーナーになっている共有ボックス(マイボックスを含む)や授業ノート、音声ファイルをほかのユーザー<br>に引き継ぐか引き継がないかを指定します(この場合、PID列以外の指定は集得されます)。<br>引き継ぐが引き継ぎ先のユーザーのPDのを指定します。<br>引き継がずに削除する場合は、1(半角)を指定します。 |  |
| Class ID            | クラスのキーを指定します。                                                                                                    |  |
| ID<br>Number        | クラス内での出席番号を指定します。先生は「担任」や「副担任」を指定します。                                                                                                    |  |
|                     | 複数のクラスに割り当てる場合は「Class ID」「ID Number」 を繰り返します。                                                                                                    |  |
| (3) 77              | ー<br>イルのアップロード                                                                                                    |  |
| 対象年度<br>2021 マ      | ファイルを選訳     選択されていません     アップロード                                                                                                    |  |
|                     | ①[対象年度]で新年度を指定し<br>Excel形式ファイルを選択して<br>[アップロード]をクリック                                                                                                    |  |

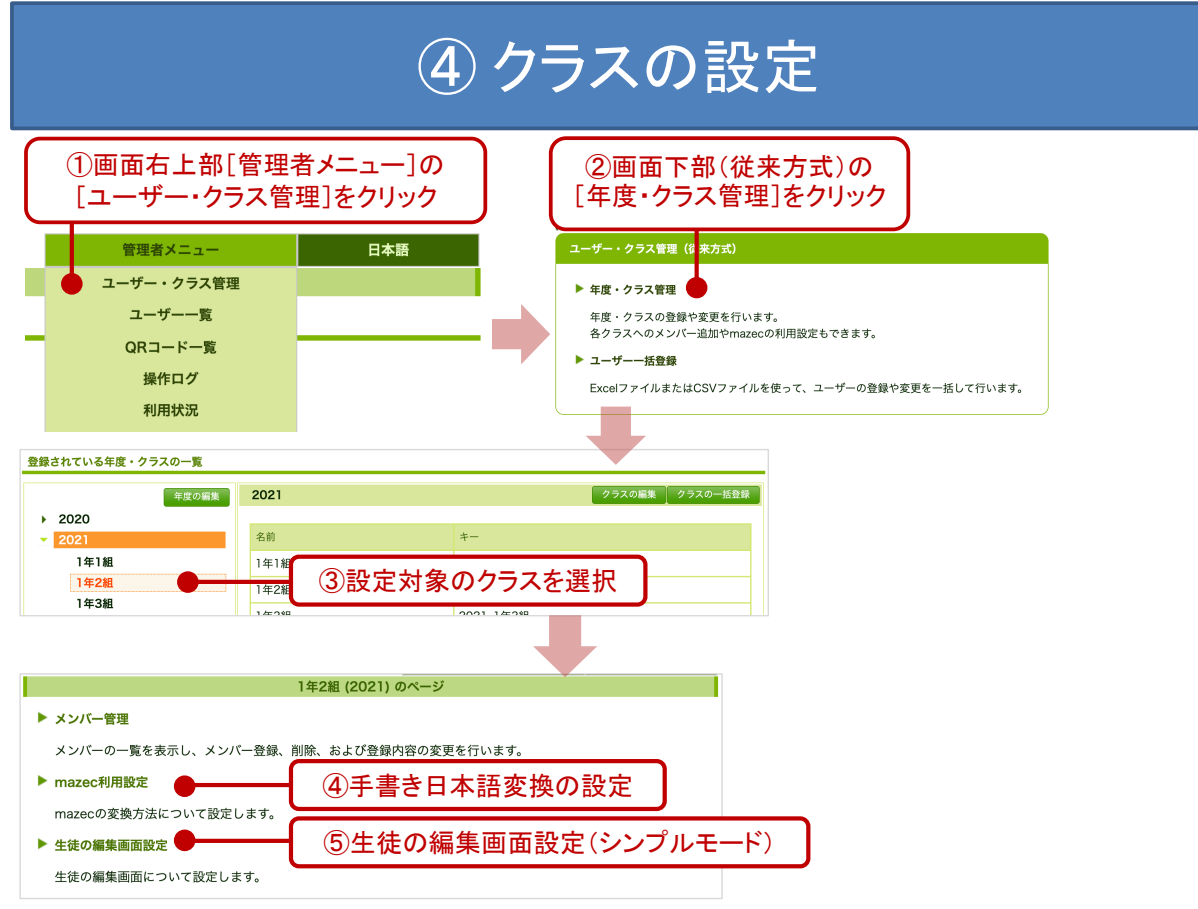

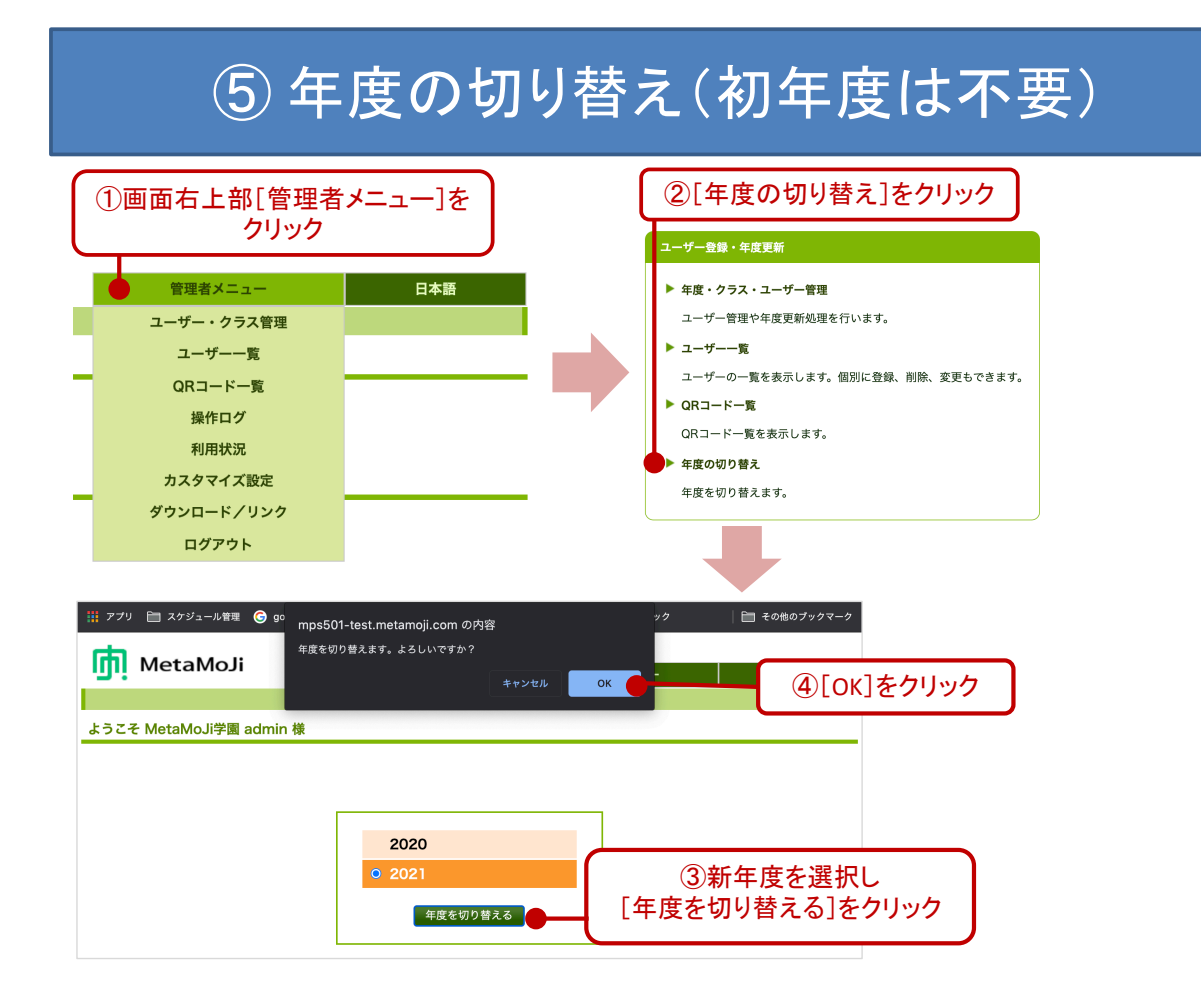

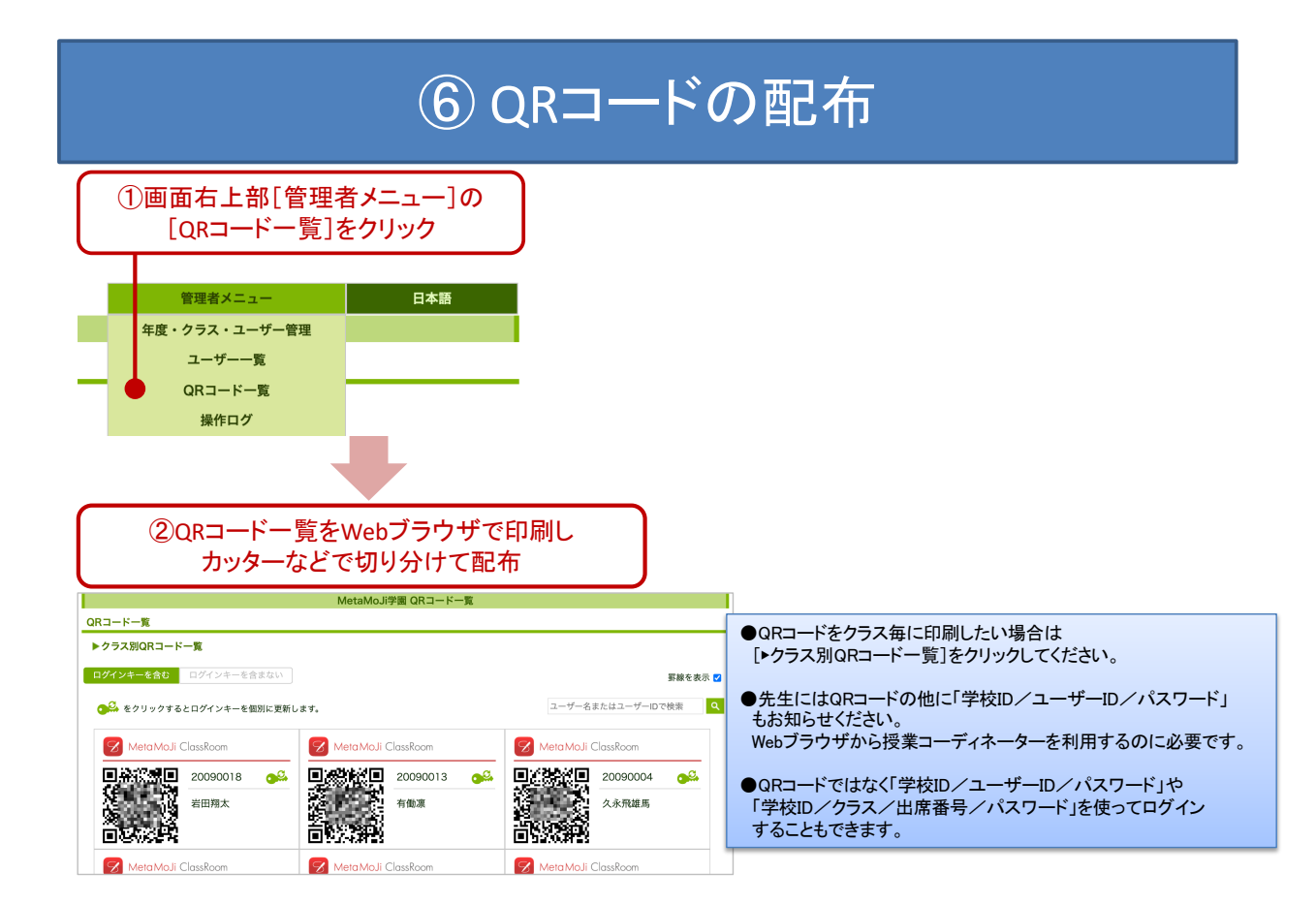